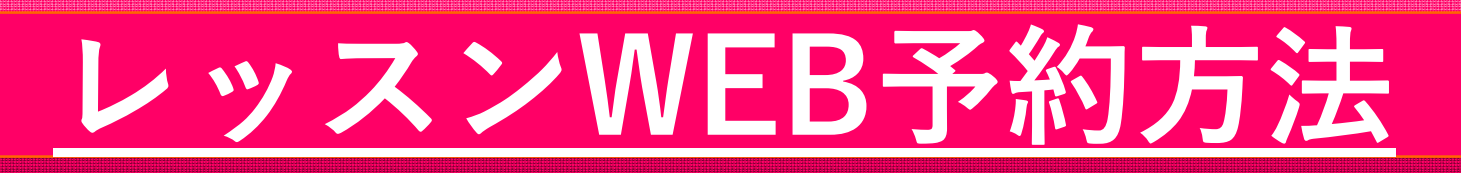

マイページからのログインとなります ☆ログイン方法は、 「マイページ開設のご案内」をご覧ください

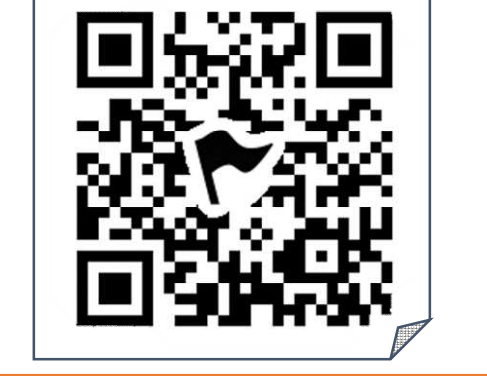

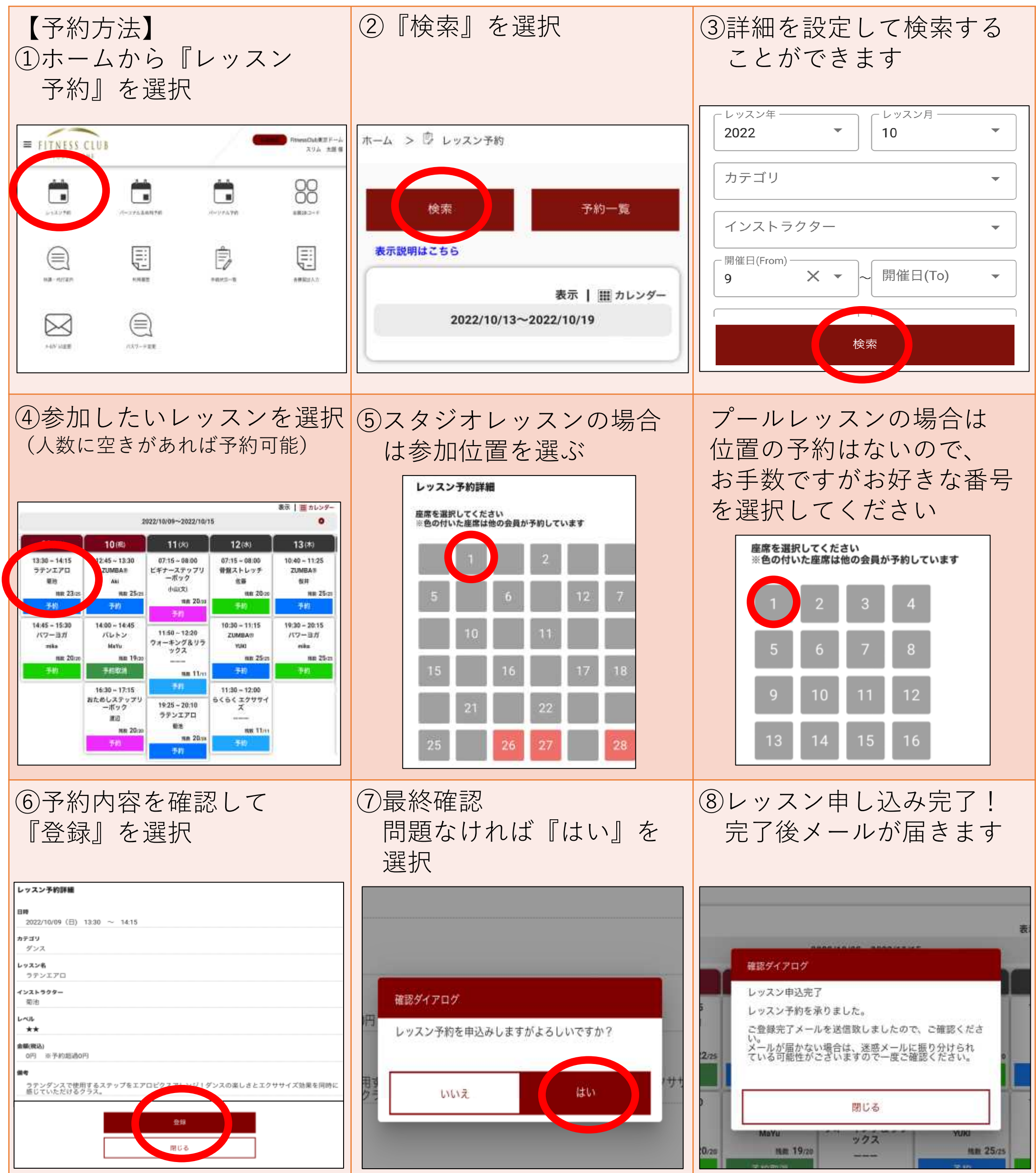

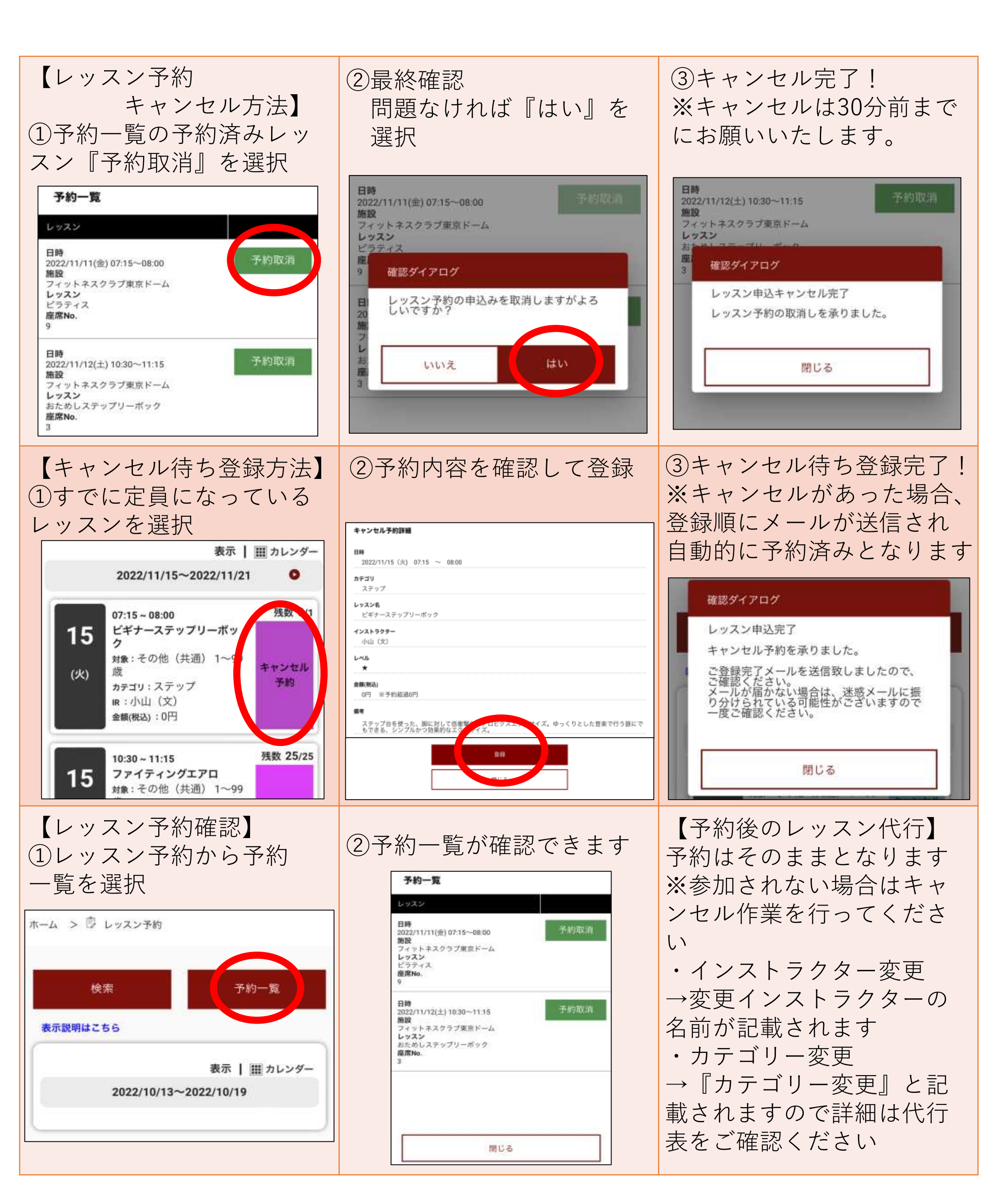

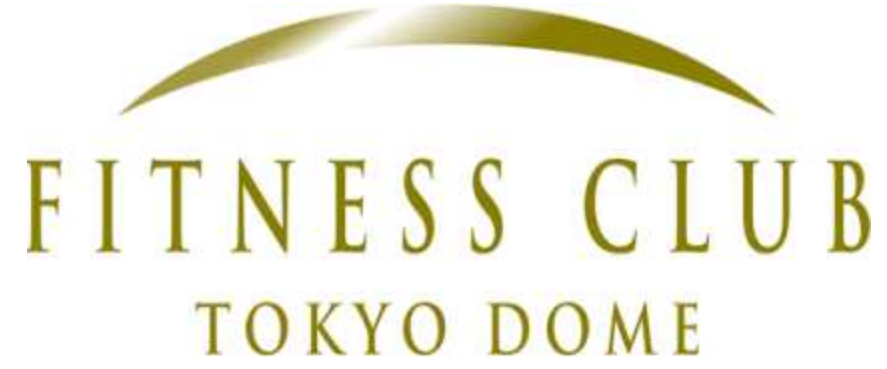